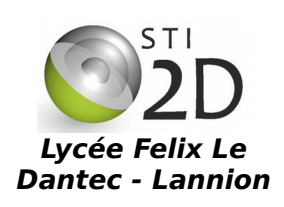

## LE NUMÉRIOUE CODAGE D'UNE IMAGE MATRICIELLE

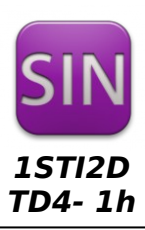

| Conditions : | Travail seul ou en binôme; durée 1h                                                                                                    |
|--------------|----------------------------------------------------------------------------------------------------|
| Matériel :   | <ul> <li>PC sous Ubuntu avec les logiciels Geany, Bless, Pinta, Gimp et Libre Office Writer ou<br/>sous Windows avec les logiciels Notepad++, HxD, Paint.net et Libre Office Writer</li> </ul> |
| Documents :  | <ul> <li>le sujet du TD</li> <li>le cours sur le codage des images matricielles</li> </ul>                                                                                                    |

## 1. Édition d'une image noir et blanc au format PBM

Le format **PBM** (Portable BitMap) est l'un des plus simples pour coder une image matricielle en noir & blanc. Un fichier au format PBM est un fichier en ASCII qui se compose comme suit :

- les caractères P1, suivis d'un retour à la ligne ou d'un espace ;
  - la largeur de l'image en nombre de pixels, en décimal, suivie d'un retour à la ligne ou d'un espace :
  - la hauteur de l'image en nombre de pixels, en décimal, suivie d'un retour à la ligne ou d'un espace :
  - la liste des pixels, ligne par ligne, de haut en bas et de gauche à droite (les retours à la ligne et les espaces sont ignorés dans cette partie).

Aucune ligne ne doit dépasser 70 caractères et toutes les lignes commençant par le caractère # sont des commentaires ignorés.

- Lancer l'éditeur Geany ou Notepad++ et taper le texte de l'exemple ci-dessus. Enregistrer le fichier avec l'extension pbm.
- Ouvrir le fichier créé avec un visualiseur d'image et vérifier le résultat obtenu.
- Créer avec Geany ou Notepad++ un fichier PBM réalisant l'image ci-contre de taille 20 x 20 pixels. Vérifier votre image avec un visualiseur d'image et faire valider par le professeur.

Validation Prof :

P1

10 10

000000000

0011111100 0110000110

010000010

010000010

010000010

010000010

0110000110 0011111100

000000000

# Mon premier fichier PBM : cercle

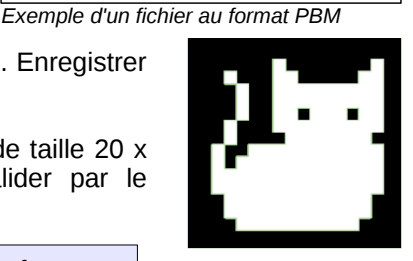

## 2. Édition d'une image couleur au format PPM

Le format PPM (Portable PixMap) ressemble beaucoup à un fichier PBM ; c'est un fichier ASCII qui se compose :

- des caractères P3, suivis d'un retour à la ligne ou d'un espace ;
- la largeur de l'image en nombre de pixels, en décimal, suivie d'un retour à la ligne ou d'un espace ;
- la hauteur de l'image en nombre de pixels, en décimal, suivie d'un retour à la ligne ou d'un espace ;
- la valeur maximale utilisée pour exprimer l'intensité des couleurs, par exemple 255 ;
- la liste des valeurs des couleurs, trois par pixel, dans l'ordre rouge, vert, bleu, ligne par ligne, de haut en bas et de gauche à droite, séparées par des retours à la ligne ou des espaces.

Comme en PBM, aucune ligne ne doit dépasser 70 caractères et toutes les lignes commencant par le caractère # sont des commentaires ignorés.

Créer avec l'éditeur Geany ou Notepad++ un fichier PPM réalisant l'image ci-contre (drapeau bleu blanc rouge) de taille 12 x 12 pixels. Vérifier votre image avec un visualiseur d'image et faire valider par le professeur.

| u<br>t |  |  |
|--------|--|--|
|        |  |  |

Validation Prof :

## 3. Compression d'une image

- Télécharger l'image *phare.bmp* disponible à l'adresse 192.168.11.1.
- Ouvrir l'image avec Gimp ou Paint.net. Retrouver les informations ci-dessous (menu Image / Propriétés de l'image).

| 🛞 🗊 Nouvelle image          |       |   |         |  |
|-----------------------------|-------|---|---------|--|
| Taille de la nouvelle image |       |   |         |  |
| Largeur :                   | 10    | * | pixels  |  |
| Hauteur :                   | 10    | * | pixels  |  |
|                             |       |   |         |  |
| Ar                          | nuler |   | Valider |  |

| Fichier   | taille du<br>fichier (kio) | dimensions en pixels | taille en cm | résolution |
|-----------|----------------------------|----------------------|--------------|------------|
| phare.bmp |                            |                      |              |            |

- Calculer la résolution en ppp de l'image à partir des dimensions en pixels et de la taille en cm de l'image. Comparer à celle donnée par Gimp.
- Calculer la taille du fichier bitMap en RVB, comparer à la taille du fichier.
- Modifier le nombre de couleurs (menu Image / Mode / Couleurs indexées) de l'image comme dans le tableau cidessous . Enregistrer chaque fichier (menu Fichier / Exporter). Compléter alors le tableau.

| Fichier     | Nombre<br>de pixels | Nombre<br>maxi de<br>couleurs | Nombre<br>de bits<br>par pixel | Taille du<br>fichier en<br>octets | Qualité<br>perçue de<br>l'image | Rapport taille<br>fichier / taille<br>minimum* |
|-------------|---------------------|-------------------------------|--------------------------------|-----------------------------------|---------------------------------|------------------------------------------------|
| phare.bmp   |                     | 16 millions                   |                                |                                   |                                 |                                                |
| phrare1.bmp |                     | 256                           |                                |                                   |                                 |                                                |
| phare2.bmp  |                     | 16                            |                                |                                   |                                 |                                                |
| phare3.bmp  |                     | 2                             |                                |                                   |                                 |                                                |

\* ne remplissez cette colonne qu'à la fin, après avoir repéré le plus petit des fichiers, et arrondissez le résultat.

• Que pouvez -vous dire du lien entre les valeurs obtenues pour la dernière colonne et le nombre de bits par pixel ?

Nous allons comparer la **compression** de l'image 256 couleurs, fichier **phare1.bmp**, en utilisant plusieurs méthodes de compression.

- Ouvrir le fichier phare1.bmp.
- Enregistrez l'image en JPEG (choisir un % de compression de 90). Complétez le tableau.

| Fichier                             | Taille en octets | taux de compression | Qualité perçue de l'image |
|-------------------------------------|------------------|---------------------|---------------------------|
| phare1.bmp<br>non compressé         |                  |                     |                           |
| phare1_jpeg.jpg<br>compression jpeg |                  |                     |                           |

• Percevez-vous une différence de qualité entre l'image JPEG et l'original au format BMP ?